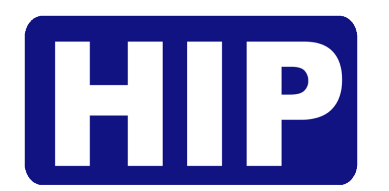

User's Manual **คู่มือการใช้งาน** 

# Standalone Face Scan

# Easy Express

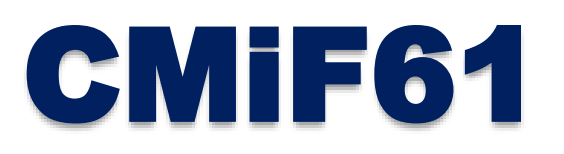

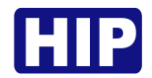

# Standalone Face Scan Easy Express

เครื่องสแกนลายนิ้วมือรุ่น CMiF61 รองรับการตรวจสอบด้วยระบบสแกนใบหน้า ลายนิ้วมือ รหัส และบัตร แสดงผลการทำงานด้วยจอภาพสีคมชัด เหมาะสำหรับควบคุมการเปิด-ปิดประตู เชื่อมต่อข้อมูลได้ทั้ง USB Communication และ TCP/IP อีกทั้งยังถ่ายโอนข้อมูลผ่านจากอีกเครื่องไปยังอีกเครื่องได้ด้วย USB Flash Drive Download มีระบบป้องกัน การเวียนบัตรซ้ำ

#### คุณสมบัติเด่น

- รองรับการสแกนด้วยใบหน้า
- ความเร็วสูงและแม่นยำในการตรวจสอบลายนิ้วมือ
- มีโหมดการระบุตัวตนทั้ง ใบหน้า/ลายนิ้วมือ/รหัส/บัตร
- รองรับข้อมูลลายนิ้วมือผู้ใช้สูงถึง 300 ใบหน้า, บันทึกเหตุการณ์ 160000 เหตุการณ์
- จอแสดงผลขนาด 2.8 นิ้ว TFT screen
- พอร์ตการเชื่อมต่อ USB Flash Drive Download , USB Communication

ข้อควรรู้เบื้องต้นเกี่ยวกับการสแกนลายนิ้วมือ

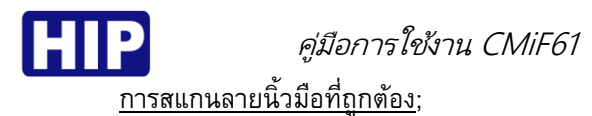

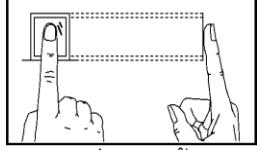

วางนิ้วบนเซ็นเซอร์ ให้แน่ใจว่าจุดกึ่งกลางนิ้วมืออยู่ที่ศูนย์กลางของเซ็นเซอร์

<u>การสแกนลายนิ้วมือที่ไม่ถูกต้อง;</u>

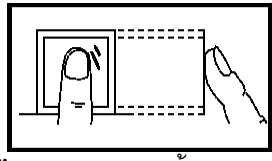

ไม่วางด้วยปลายนิ้ว

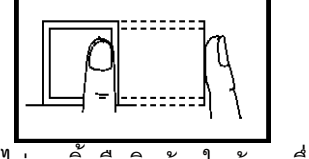

May,2018

ไม่วางนิ้วมือชิดด้านใดด้านหนึ่ง

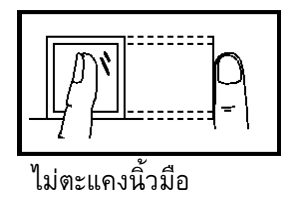

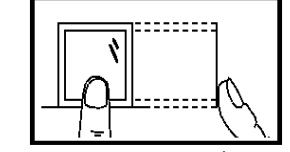

ไม่แตะแค่ขอบล่างเซ็นเซอร์

#### 1. การเข้าสู่เมนู

หลังจากติดตั้งอุปกรณ์เรียบร้อยแล้ว เมื่อจ่ายไฟเครื่องจะติดเองอัตโนมัติ และแสดงหน้าหลัก (รูปซ้าย) หาก ต้องการเข้าสู่เมนูให้ กดปุ่ม MENU เพื่อเข้าสู่หน้าเมนูหลัก (รูปขวา)

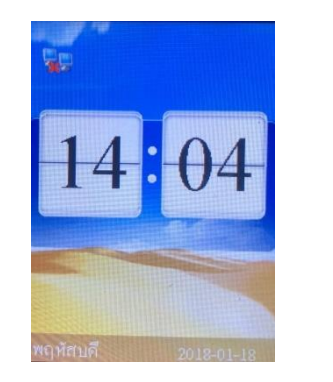

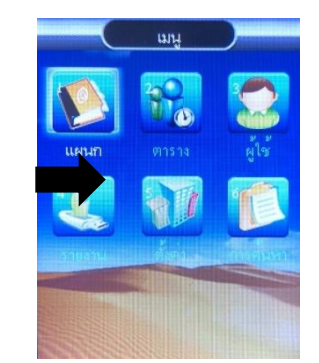

#### 2. การลงทะเบียนผู้ใช้

- ใส่ ID แล้วกดปุ่ม "OK" (i)
- กดปุ่ม MENU เข้าสู่หน้าเมนูหลัก , เลือก "ผู้ใช้" > เลือก "ใหม่" (h)

ลงทะเบียนผู้ใช้ (ลายนิ้วมือ)

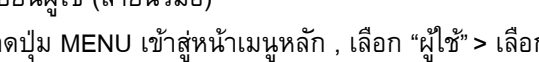

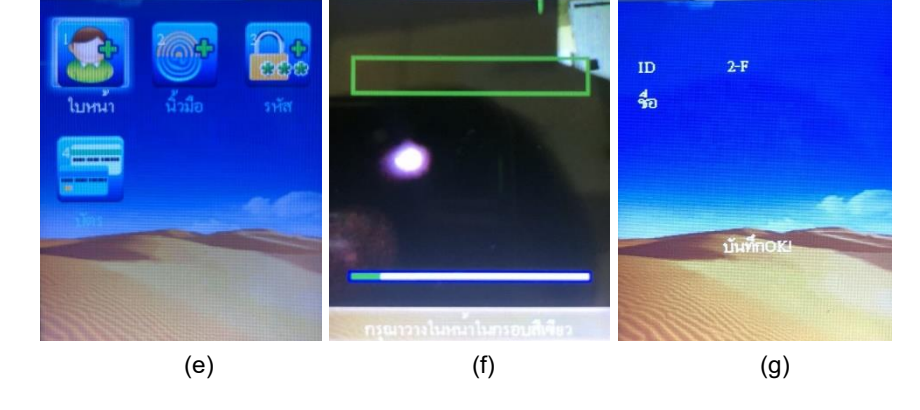

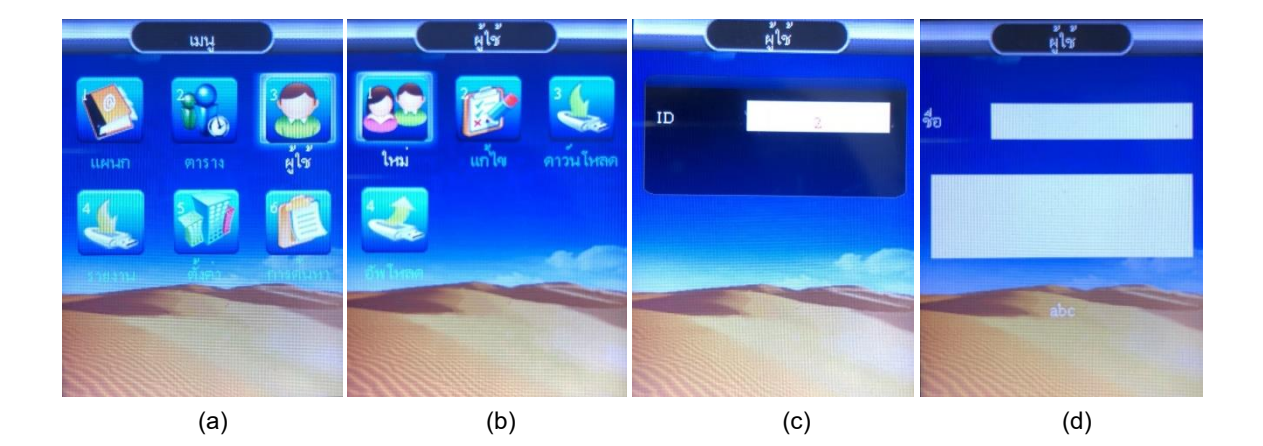

เพิ่ม

# (f) กรุณาวางมองให้บริเวณดวงตาอยู่ในกรอบสีเขียว จนสำเร็จ

# <u>ลงทะเบียนผู้ใช้ (ใบหน้า)</u>

- กดปุ่ม MENU เข้าสู่หน้าเมนูหลัก , เลือก "ผู้ใช้" (a)
- (b) เลือก "ใหม่"แล้วกดปุ่ม "OK"
- (c) ใส่ ID แล้วกดปุ่ม "OK"
- (d) ใส่ชื่อผู้ใช้ (หรือปล่อยช่องว่างได้เช่นกัน) แล้วกดปุ่ม "OK"

คู่มือการใช้งาน CMiF61

- (e) เลือกลงทะเบียน "ใบหน้า" แล้วกด "ตกลง"
- (g) การลงทะเบียนสำเร็จ ถ้ากดปุ่ม OK เพื่อลงทะเบียนแบบอื่น หรือ กดปุ่ม ESC เพื่อจบการลงทะเบียน

ลายนิ้วมือ บัตร และ รหัส โดยการลงทะเบียนแต่ละ ID สามารถเพิ่มข้อมูลได้ทั้งลายนิ้วมือ บัตร และ รหัส

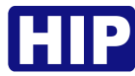

#### คู่มือการใช้งาน CMiF61

- (j) ใส่ชื่อผู้ใช้ (หรือปล่อยช่องว่างได้เช่นกัน) แล้วกดปุ่ม "OK"
- (k) เลือกลงทะเบียน "ลายนิ้วมือ" แล้วกดปุ่ม "OK"
- (I) วางนิ้วมือที่เซ็นเซอร์เพื่อเก็บลายนิ้วมือ ครั้งที่ 1
- (m) วางนิ้วมือที่เซ็นเซอร์เพื่อเก็บลายนิ้วมือ ครั้งที่ 2
- (n) วางนิ้วมือที่เซ็นเซอร์เพื่อเก็บลายนิ้วมือ ครั้งที่ 3
- (o) การลงทะเบียนสำเร็จ ถ้ากดปุ่ม OK เพื่อสำรองลายนิ้วมือ หรือ กดปุ่ม ESC เพื่อจบการลงทะเบียน

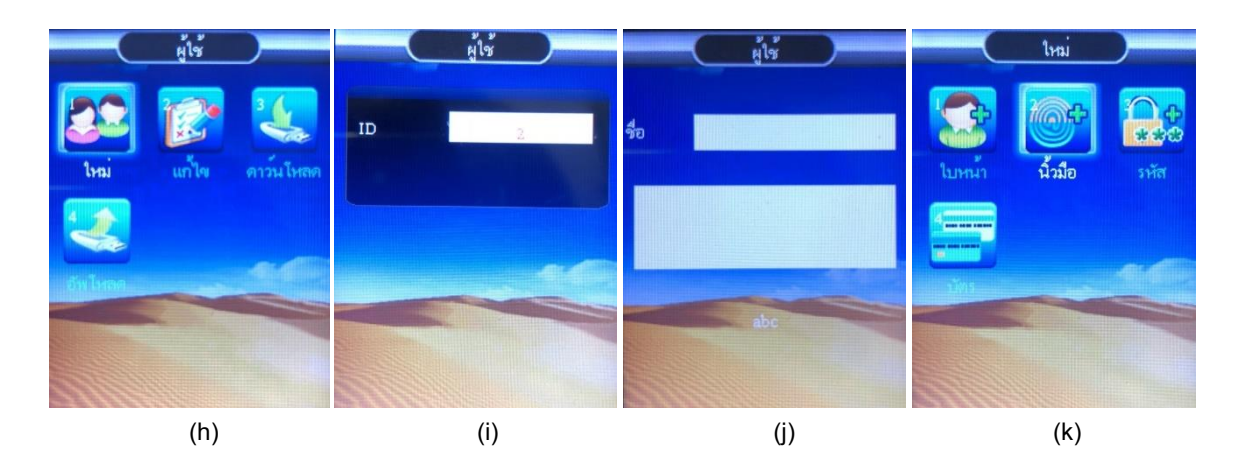

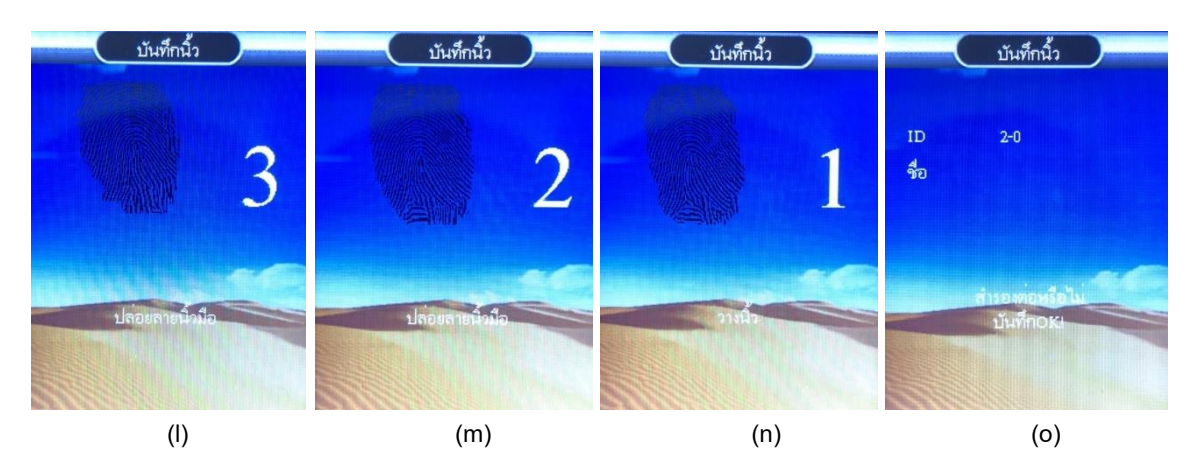

ลงทะเบียนผู้ใช้ (รหัส)

- (p) กดปุ่ม MENU เข้าสู่หน้าเมนูหลัก , เลือก "ผู้ใช้" > เลือก "ใหม่"
- (q) ใส่ ID แล้วกดปุ่ม "OK"
- (r) ใส่ชื่อผู้ใช้ (หรือปล่อยช่องว่างได้เช่นกัน) แล้วกดปุ่ม "OK"
- (s) เลือกลงทะเบียน "รหัส" แล้วกดปุ่ม "OK"

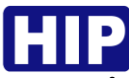

- (t) ใส่รหัสผ่าน แล้วกดปุ่ม OK
- (u) ใส่รหัสยืนยันอีกครั้ง แล้วกดปุ่ม OK
- (v) การลงทะเบียนสำเร็จ ถ้ากดปุ่ม OK เพื่อลงทะเบียนผู้ใช้ลำดับต่อไป หรือ กดปุ่ม ESC เพื่อจบการลงทะเบียน

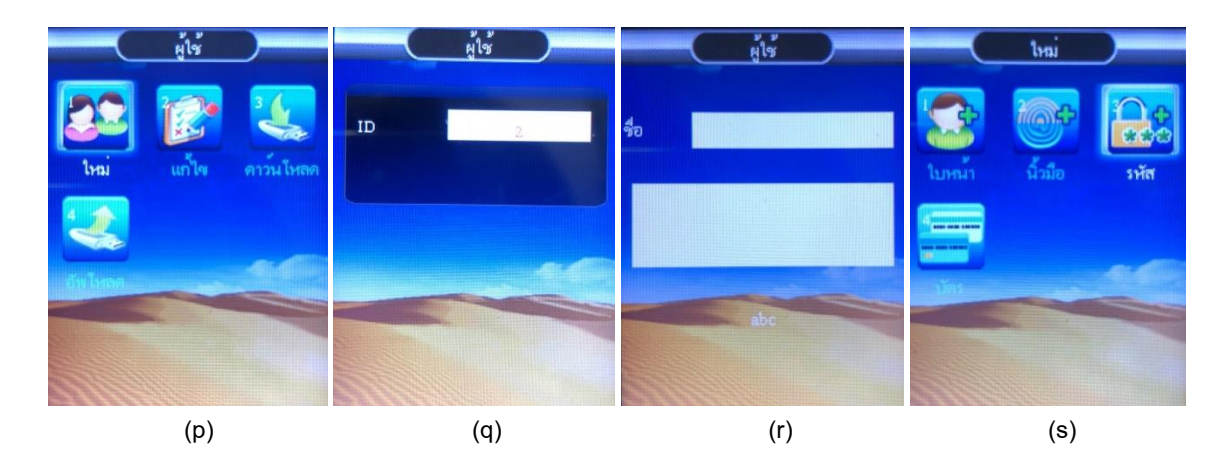

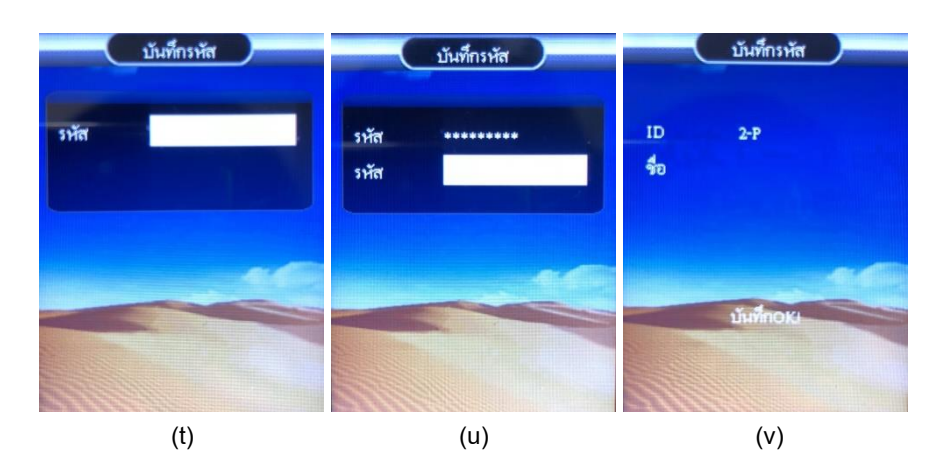

<u>ลงทะเบียนผู้ใช้ (บัตร)</u>

- (w) กดปุ่ม MENU เข้าสู่หน้าเมนูหลัก , เลือก "ผู้ใช้" > เลือก "ใหม่"
- (x) ใส่ ID แล้วกดปุ่ม "OK"
- (y) ใส่ชื่อผู้ใช้ (หรือปล่อยช่องว่างได้เช่นกัน) แล้วกดปุ่ม "OK"
- (z) เลือกลงทะเบียน "บัตร" แล้วกดปุ่ม "OK"
- (aa) ทาบบัตรที่เครื่อง

# HIP *คู่มือการใช้งาน CMiF61* (bb) การลงทะเบียนสำเร็จ ถ้ากดปุ่ม OK เพื่อลงทะเบียนผู้ใช้ลำดับต่อไป หรือ กดปุ่ม ESC เพื่อจบการลงทะเบียน

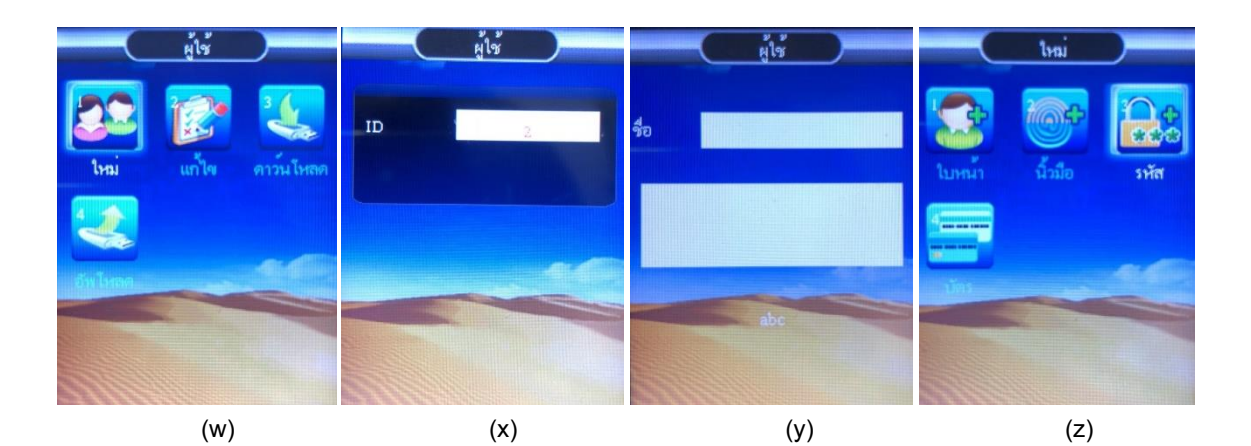

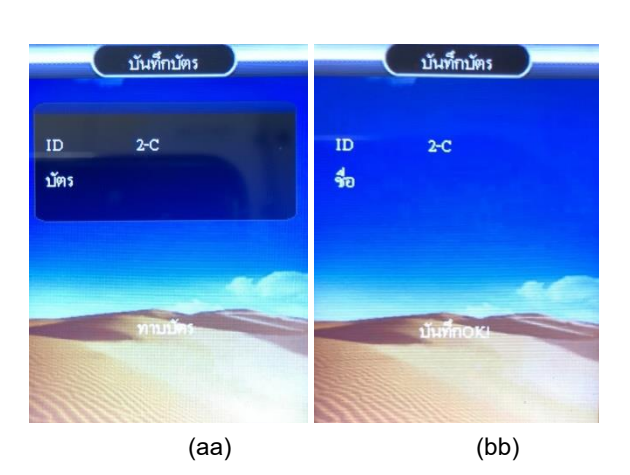

## การกำหนดสิทธิ์ผู้ดูแลระบบ

เมื่อเครื่องนั้นๆ ถูกตั้งค่าให้มีผู้ดูแลแล้ว หากผู้ใช้จะเข้าสู่เมนูเพื่อตั้งค่าก็จะไม่สามารถเข้าได้ จะต้องเป็นผู้ดูแล เท่านั้นถึงเข้าเพื่อไปตั้งค่าต่างๆได้ ขั้นตอนมีดังนี้

- (A) กดปุ่ม MENU เข้าสู่หน้าเมนูหลัก , เลือก "ผู้ใช้"
- (B) เลือก "แก้ไข"
- (C) เลือกผู้ใช้ที่ต้องการตั้งค่าเป็นผู้ดูแลระบบ
- (D) เลือก "สิทธิ์" และกำหนดให้เป็น "ผู้ดูแล" แล้วกดปุ่ม "OK"

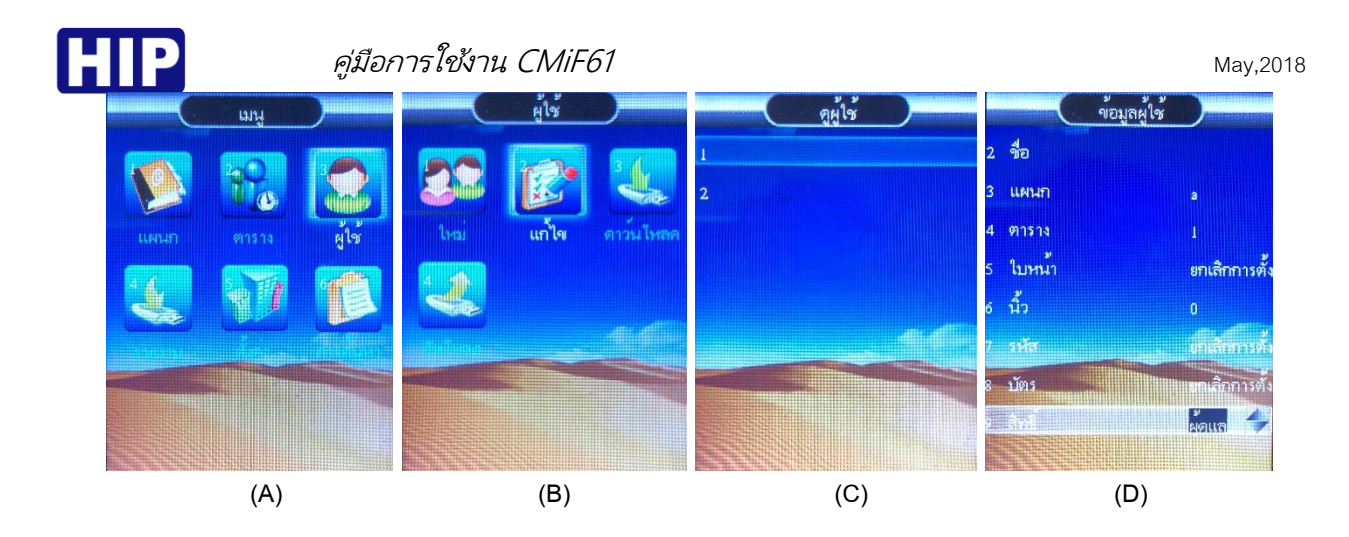

#### 4. ลบข้อมูลผู้ใช้

เป็นการลบข้อมูลผู้ใช้ที่ไม่ได้ใช้แล้ว หรือต้องการยกเลิกข้อมูลพนักงานที่ได้ลาออกไปแล้วออกจากเครื่อง

- (A) กดปุ่ม MENU เข้าสู่หน้าเมนูหลัก , เลือก "ผู้ใช้"
- (B) เลือก "แก้ไข"
- (C) เลือกผู้ใช้ที่ต้องการลบ
- (D) เลือก "ลบผู้ใช้" กดปุ่ม "OK" จะแสดงข้อความ "แน่ใจที่จะลบ" หากต้องการดำเนินการต่อ กดปุ่ม OK หรือ ต้องการยกเลิก กดปุ่ม ESC

| - (  | เมนู       | <b>D</b>  |         | ผู้ใช้ |                        |   | ดูผู้ใช้ | ) | (               | ข้อมูลผู้ใช้ |               |
|------|------------|-----------|---------|--------|------------------------|---|----------|---|-----------------|--------------|---------------|
|      | 240        |           | 20      | 100    | 3 4                    | 1 |          |   | 3 แผนก          |              | a             |
|      | 1 Lo       | den 6     |         | 1 A    | Sec.                   | 2 |          |   | 4 ตาราง         |              | 1             |
| แตนก |            | ผู้ใช้    | ใหม่    | แก้ไจ  | ดาว <sup>ั</sup> นไหลด |   |          |   | 5 ใบหน้า        |              | ยกเลิกการตั้ง |
|      |            |           |         |        |                        |   |          |   | 6 น <u>ี้</u> ว |              | 0             |
|      |            |           |         |        |                        |   |          |   | 7 s¥ia          |              | ยกเสิกการตั้ง |
|      | 2<br>Marta | (Internet | Tulinan |        |                        |   |          |   | 8 ปัตร          |              | ยกเสีกการตั้ง |
|      |            |           |         |        |                        |   |          |   | 9 ສືກສິ         |              | ų v           |
|      |            |           |         |        |                        |   |          |   | 10 สมค์ใช้      |              |               |
|      |            |           |         |        |                        |   |          |   |                 |              |               |
|      | (A)        |           |         | (B)    |                        |   | (C)      |   |                 | (D)          |               |

## 5. การลบบันทึกทั้งหมด

เป็นการลบข้อมูลบันทึกการเข้า-ออก ทั้งหมด หากลบแล้วจะไม่สามารถเรียกคืนได้ ฉะนั้นการลบข้อมูลควรมั่นใจ แล้วว่าได้มีการสำรองข้อมูลเวลาการเข้า-ออก (Log) ไว้แล้ว ขั้นตอนมีดังนี้

- (E) กดปุ่ม MENU เข้าสู่หน้าเมนูหลัก , เลือก "ตั้งค่า"
- (F) เลือก "อุปกรณ์"
- (G) เลือก "ลบบันทึกทั้งหมด"
- (H) ใส่รหัสยืนยัน "8282" แล้วกดปุ่ม "OK"
- ข้อความยืนยัน "แน่ใจหรือที่จะลบ"
- (J) กำลังทำการลบข้อมูลบันทึกการเข้า-ออก ทั้งหมด รอสักครู่ แล้วหน้าจอจะกลับไปหน้ารายการตั้งค่าอุปกรณ์

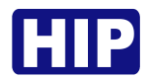

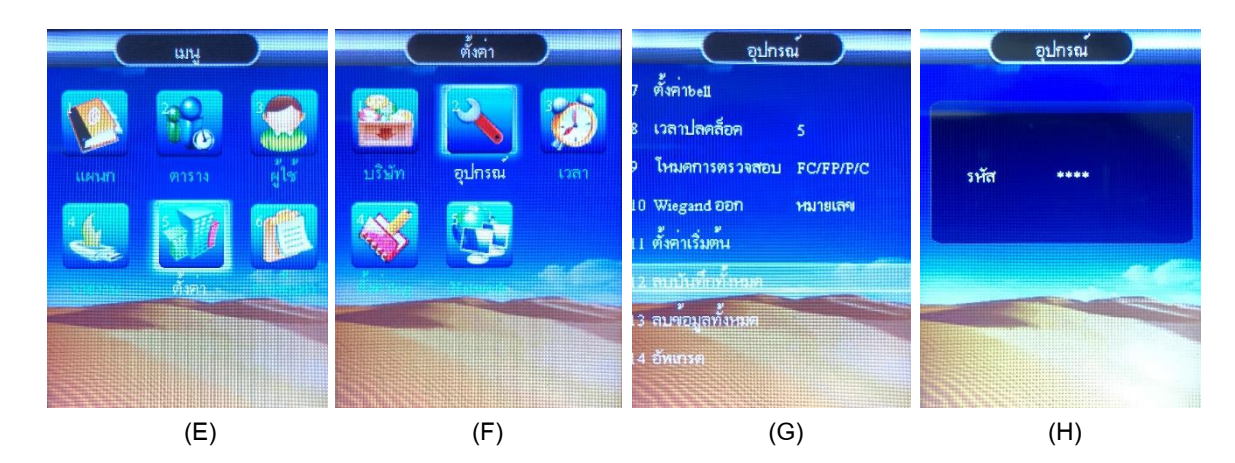

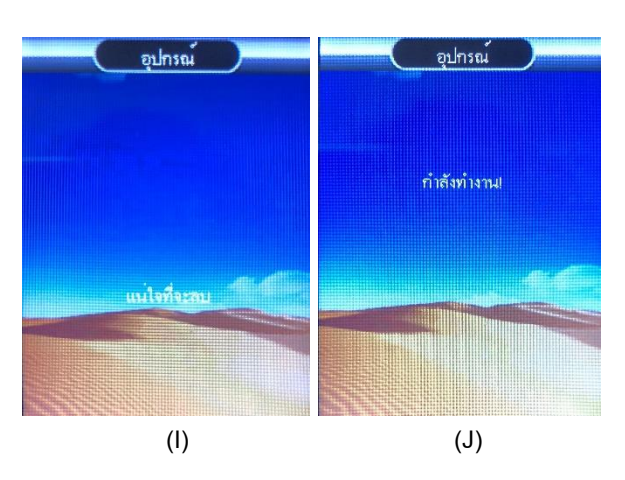

#### 6. การลบข้อมูลทั้งหมด

เป็นการลบข้อมูลบันทึกการเข้า-ออก , ข้อมูลผู้ใช้ ทั้งหมด หากลบแล้วจะไม่สามารถเรียกคืนได้ ฉะนั้นการลบ ข้อมูลควรมั่นใจแล้วว่าได้มีการสำรองข้อมูลเวลาการเข้า-ออก (Log) และข้อมูลผู้ใช้ไว้แล้ว ขั้นตอนมีดังนี้

- (K) กดปุ่ม MENU เข้าสู่หน้าเมนูหลัก , เลือก "ตั้งค่า"
- (L) เลือก "อุปกรณ์"
- (M) เลือก "ลบบันทึกทั้งหมด"
- (N) ใส่รหัสยืนยัน "8282" แล้วกดปุ่ม "OK"
- (O) ข้อความยืนยัน "แน่ใจหรือที่จะลบ"
- (P) กำลังทำการลบข้อมูลบันทึกการเข้า-ออก ทั้งหมด รอสักครู่ แล้วหน้าจอจะกลับไปหน้ารายการตั้งค่าอุปกรณ์

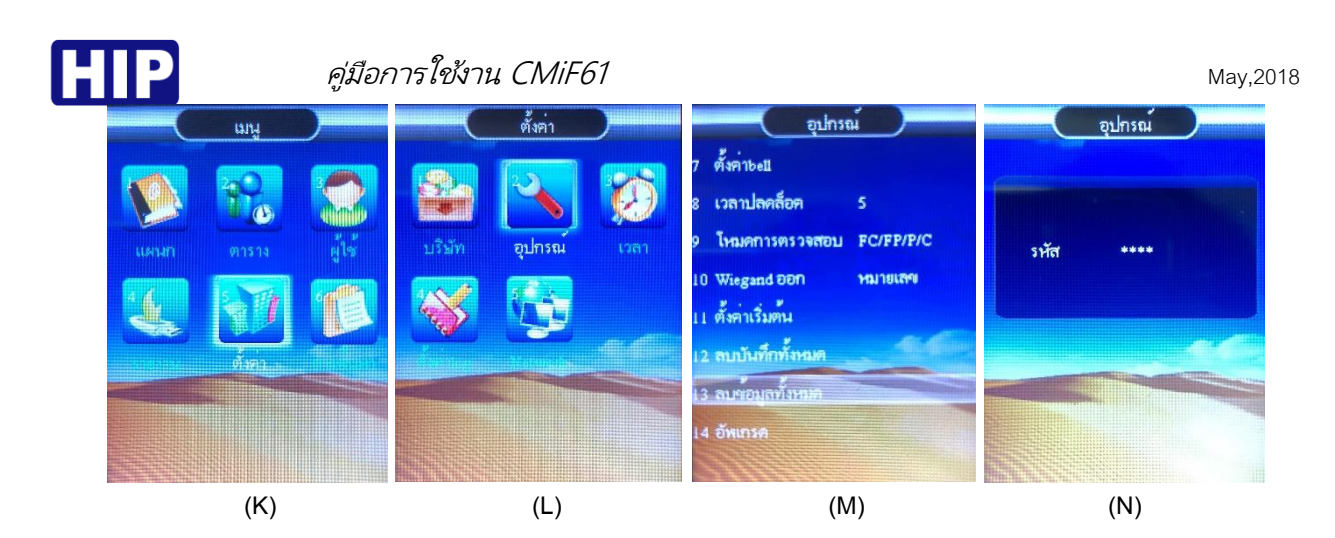

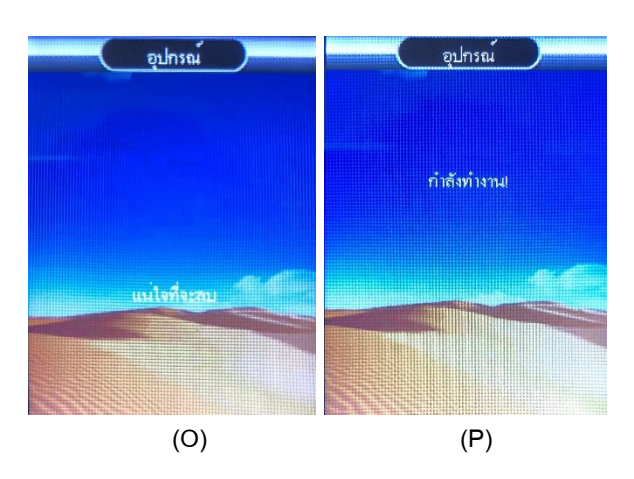

#### 7. ดาวน์โหลดข้อมูลผู้ใช้ผ่าน Flash Drive

เป็นการดึงข้อมูลผู้ใช้เพื่อถ่ายข้อมูลผู้ใช้จากเครื่องหนึ่งไปยังอีกเครื่องหนึ่ง ตามขั้นตอนดังนี้

- (Q) กดปุ่ม MENU เข้าสู่หน้าเมนูหลัก , เลือก "ผู้ใช้"
- (R) เชื่อมต่อ Flash Drive กับเครื่อง และเลือก "ดาวน์โหลด"
- (S) กำลังดาวน์โหลดข้อมูลผู้ใช้
- (T) การดาวน์โหลดข้อมูลผู้ใช้สำเร็จ

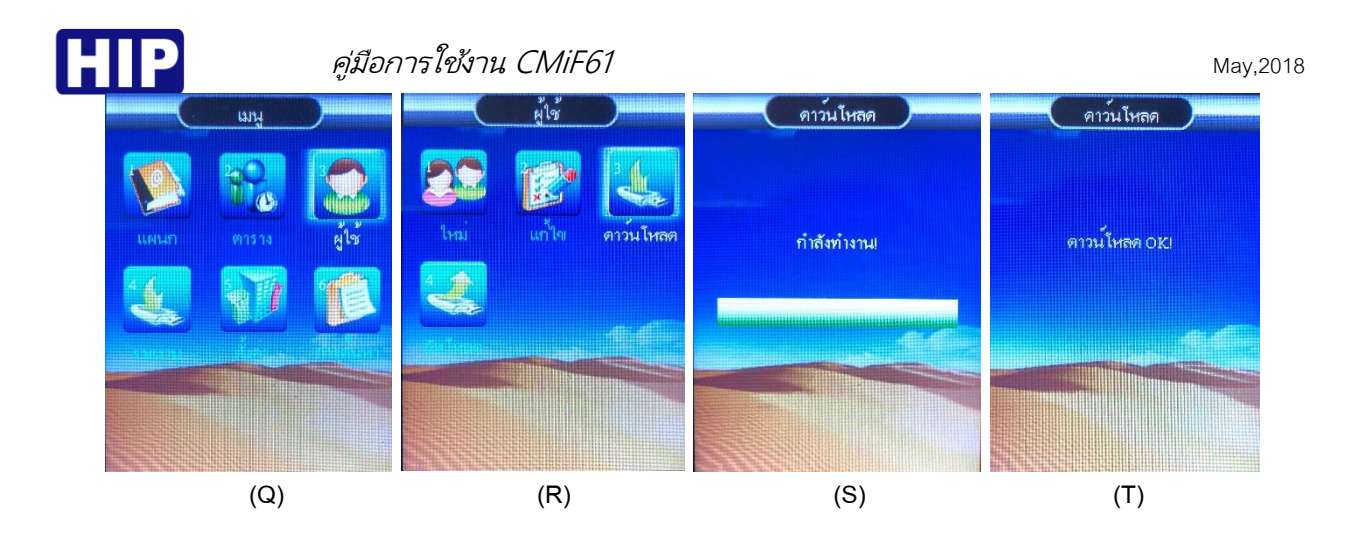

#### 8. อัพโหลดข้อมูลผู้ใช้ผ่าน Flash Drive

เมื่อดาวน์โหลดข้อมูลผู้ใช้จากเครื่องหนึ่งแล้ว แล้วต้องการอัพโหลดข้อมูลผู้ใช้เหล่านั้นมายังอีกเครื่องหนึ่งโดยที่ไม่ ต้องเก็บข้อมูลใหม่ ขั้นตอนมีดังนี้

- (U) กดปุ่ม MENU เข้าสู่หน้าเมนูหลัก , เลือก "ผู้ใช้" > เชื่อมต่อ Flash Drive กับเครื่อง และเลือก "อัพโหลด"
- (V) แสดงข้อความ "ลบทั้งหมด?" หากต้องการด้ำเนินการต่อ กดปุ่ม OK หรือ ต้องการยกเลิก กดปุ่ม ESC
- (W) กำลังอัพโหลดข้อมูลผู้ใช้
- (X) การอัพโหลดข้อมูลผู้ใช้สำเร็จ

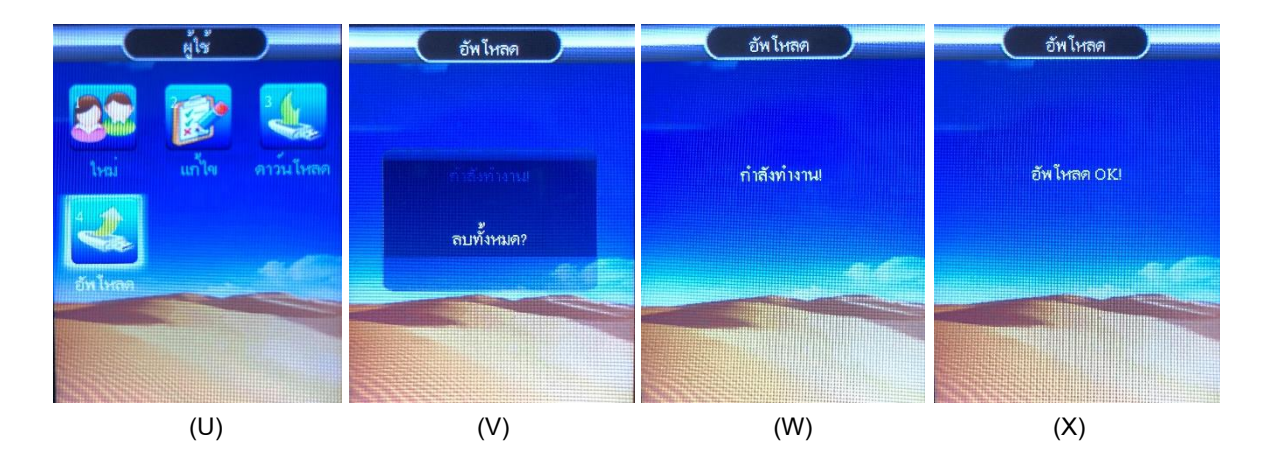

#### 9. การตั้งค่า

#### <u>การตั้งค่า วันที่/เวลา ให้กับตัวเครื่อง</u>

เป็นการตั้งค่าวันที่ และเวลาให้กับตัวเครื่อง เพราะบางครั้งการเปิดใช้งานเครื่องครั้งแรก วัน เวลา ของเครื่อง อาจจะไม่ตรงกับเวลาจริง เพราะหากตั้งเวลาผิดจะส่งผลต่อการดึง Log เวลาการทาบบัตรที่ผิดเพี้ยนไปด้วย โดย ขั้นตอนมีดังนี้

- (DD) กดปุ่ม MENU เข้าสู่หน้าเมนูหลัก , เลือก "ตั้งค่า"
- (EE) เลือก "เวลา"
- (FF) ตั้งค่าวันที่และเวลาเรียบร้อยแล้ว หากต้องการยืนยัน กดปุ่ม OK หรือ ต้องการยกเลิก กดปุ่ม ESC

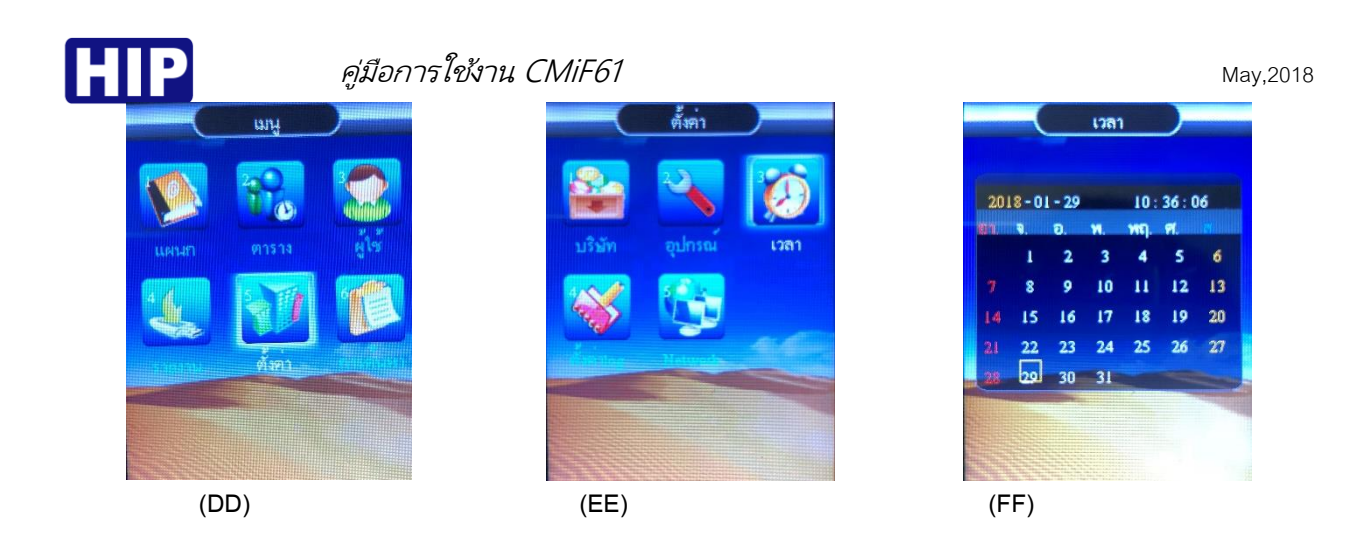

การคืนค่าโรงงาน

เพื่อคืนค่าการตั้งค่าต่างๆ กลับสู่ค่าเริ่มต้น ซึ่งการคืนค่าโรงงานจะทำให้ข้อมูลในเครื่องถูกลบ ก่อนทำการคืนค่า โรงงานต้องมั่นใจว่าได้ทำการสำรองฐานข้อมูลไว้แล้ว ขั้นตอนมีดังนี้

(GG) กดปุ่ม MENU เข้าสู่หน้าเมนูหลัก , เลื<sup>่</sup>อก "ตั้งค่า" เลือก "อุปกรณ์"

(HH) เลือก "ตั้งค่าเริ่มต้น"

(II) แสดงข้อความ "แน่ใจที่จะลบ" หากต้องการยืนยัน กดปุ่ม OK หรือ ต้องการยกเลิก กดปุ่ม ESC

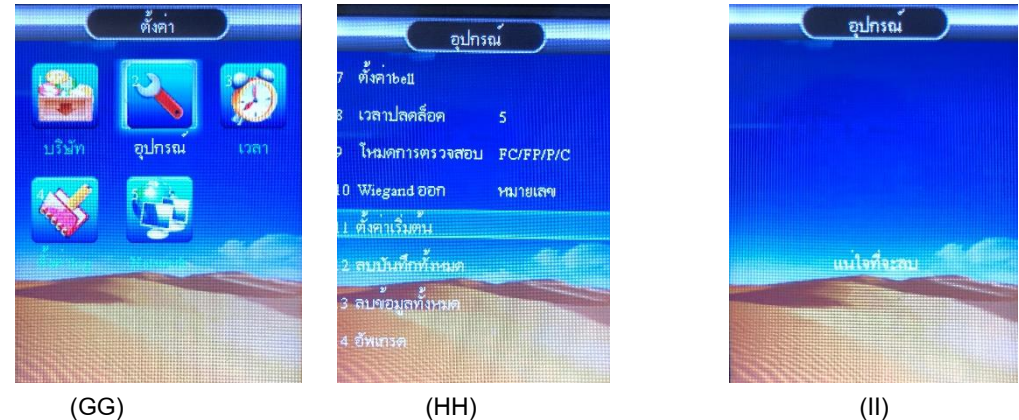

(II)

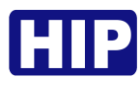

#### 10. ตั้งค่าแผนกและตั้งกะ

1. กดปุ่ม MENU เข้าสู่หน้าเมนูหลัก , เลือก "แผนก" กด "OK" กดปุ่ม "1" เพื่อเข้าสู่การตั้งค่าแผนก

2. กดปุ่ม "OK" เพื่อแก้ไขชื่อแผนก

หลังจากแก้ไขเรียบร้อยแล้ว กดปุ่ม "ESC" เลือก "บันทึก"

หมายเหตุ : เพิ่มแผนกได้สูงสุด 16 แผนก

## ตั้งค่ากะ

ไปที่เมนูหลัก เลือก "ตาราง" โดยการกดปุ่ม "OK" หรือกดปุ่ม "2" จากนั้นจะเข้าไปยังหน้าตาราง

## ตั้งค่ากะ

ไปที่เมนูตาราง > ตาราง > เลือกตาราง แล้วกำหนดเวลาเข้างาน

| AM IN  | เวลาเข้างานเช้า    |
|--------|--------------------|
| AM OUT | เวลาเลิกงานเช้า    |
| PM IN  | เวลาเข้างานบ่าย    |
| PM OUT | เวลาเลิกงานบ่าย    |
| OT IN  | เวลาเข้างานข้ามวัน |
| OT OUT | เวลาเลิกงานข้ามวัน |

### ตั้งค่ากฎเวลาเข้า-ออกงาน

ไปที่ ตาราง > กฎ กด "OK" หรือกด "2" จากนั้นป้อนกฎการเข้าออกงาน (เวลาสูงสุด 60 นาที) ยอมรับสาย: การทำงานไม่น้อยกว่าเวลานี้ยังไม่สายเริ่มต้น 0 นาที ยอมออกก่อน: ก่อนที่จะทำงานไม่เกินเวลานี้ไม่ได้ออกจากตัน, เริ่มต้น 0 นาที

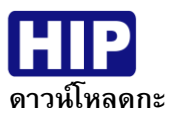

เสียบ USB Flash Drive ที่ตัวเครื่อง ไปที่ ตาราง > เลือก ดาวน์โหลด > กด "OK" รอเครื่องดำเนินการสักครู่ เรียบร้อยแล้ว นำไปเปิดในเครื่องคอมพิวเตอร์เพื่อเปลี่ยนแปลงการตั้งค่าตาราง ตั้งกะ และการ กำหนดเวลาของพนักงาน

|         | ตารางเวลา |       |           |       |       |       |  |  |  |  |  |  |  |  |  |
|---------|-----------|-------|-----------|-------|-------|-------|--|--|--|--|--|--|--|--|--|
|         |           |       | ตารางเวลา |       |       |       |  |  |  |  |  |  |  |  |  |
| ตาราง   | A         | M     | F         | PM    | Over  |       |  |  |  |  |  |  |  |  |  |
| หมายเลข | In        | Out   | In        | Out   | เข้า  | ออก   |  |  |  |  |  |  |  |  |  |
| 1       | 08:30     | 12:00 | 13:00     | 17:30 | 22:00 | 02:00 |  |  |  |  |  |  |  |  |  |
| 2       | 08:00     | 12:00 |           |       |       |       |  |  |  |  |  |  |  |  |  |
| 3       |           |       |           |       |       |       |  |  |  |  |  |  |  |  |  |
| 4       |           |       |           |       |       |       |  |  |  |  |  |  |  |  |  |
| 5       |           |       |           |       |       |       |  |  |  |  |  |  |  |  |  |
| 6       |           |       |           |       |       |       |  |  |  |  |  |  |  |  |  |
| 7       |           |       |           |       |       |       |  |  |  |  |  |  |  |  |  |
| 8       |           |       |           |       |       |       |  |  |  |  |  |  |  |  |  |

#### ตารางกะ

| Special: 25-Lea | ave,26-Busines | s Trip, Space-Ho | liday |         |     |    |    |     |    |       |    |     |    |    |     |    |    |    |     |    |    |     |    |    |    |     |    |    |     |    |    |    |
|-----------------|----------------|------------------|-------|---------|-----|----|----|-----|----|-------|----|-----|----|----|-----|----|----|----|-----|----|----|-----|----|----|----|-----|----|----|-----|----|----|----|
| ตารางวันที่     |                |                  |       | 2016-11 |     |    |    |     |    |       |    |     |    |    |     |    |    |    |     |    |    |     |    |    |    |     |    |    |     |    |    |    |
| No              | ชื่อ           | แผนก             | 1     | 2       | 3   | 4  | 5  | 6   | 7  | 8     | 9  | 10  | 11 | 12 | 13  | 14 | 15 | 16 | 17  | 18 | 19 | 20  | 21 | 22 | 23 | 24  | 25 | 26 | 27  | 28 | 29 | 30 |
|                 |                |                  | ວ.    | W.      | พฤ. | Я. | র. | อา. | ٦. | ۵.    | и. | พฤ. | ศ. | ส. | อา. | ٦. | ວ. | W. | พฤ. | Я. | ส. | อา. | ٦. | ۵. | И. | พฤ. | ศ. | ส. | อา. | ٦. | ວ. | W. |
| 1               | Kung           | Technic          | 1     | 1       | 1   | 1  |    |     | 1  | 1     | 1  | 1   | 1  |    |     | 1  | 1  | 1  | 1   | 1  |    |     | 1  | 1  | 1  | 1   | 1  |    |     | 1  | 1  | 1  |
| 3               | Janny          | Account          | 3     | 3       | 3   | 3  |    |     | 3  | 3     | 3  | 3   | 3  |    |     | 3  | 3  | 3  | 3   | 3  |    |     | 3  | 3  | 3  | 3   | 3  |    |     | 3  | 3  | 3  |
| 4               | Jom            | Market           | 2     | 2       | 2   | 2  |    |     | 2  | 2     | 2  | 2   | 2  |    |     | 2  | 2  | 2  | 2   | 2  |    |     | 2  | 2  | 2  | 2   | 2  |    |     | 2  | 2  | 2  |
|                 |                |                  |       |         |     |    |    |     |    |       |    |     |    |    |     |    |    |    |     |    |    |     |    |    |    |     |    |    |     |    |    |    |
|                 |                |                  |       | 1 - S   |     |    |    |     |    | 1 - N |    |     |    |    |     |    |    |    |     |    |    |     |    |    |    |     |    |    |     |    |    |    |
|                 |                |                  |       |         |     |    |    |     |    |       |    |     |    |    |     |    |    |    |     |    |    |     |    |    |    |     |    |    |     |    |    |    |
|                 |                |                  |       |         |     |    |    |     |    |       |    |     |    |    |     |    |    |    |     |    |    |     |    |    |    |     |    |    |     |    |    |    |
|                 |                |                  |       |         |     |    |    |     |    |       |    |     |    |    |     |    |    |    |     |    |    |     |    |    |    |     |    |    |     |    |    |    |

#### อัพโหลดกะ

เมื่อแก้ไขการตั้งค่าเรียบร้อยแล้ว

เสียบ USB Flash Drive ที่ตัวเครื่อง ไปที่ ตาราง > เลือก ดาวน์โหลด > กด "OK"

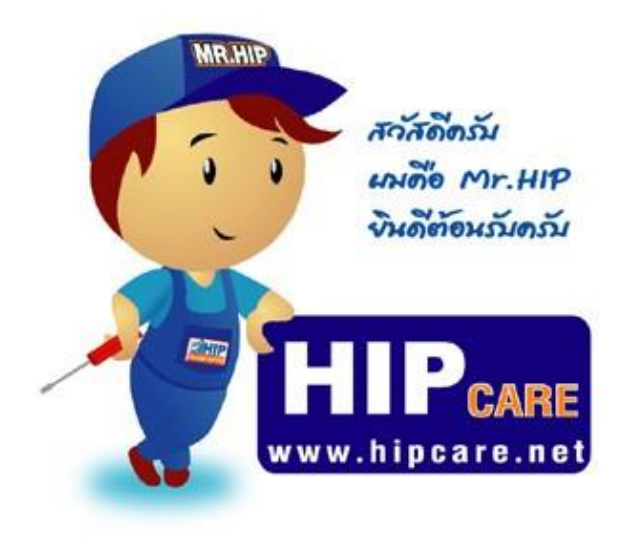

HIP Gare เป็นสูนปรวมข้อมูลความรู้ และการแก้ไขบัญหาการใช้เงาน ขอเชินค้าแบรนด์ HIP ครับ เทื่อการดูแลบัญหา ขอเท่านลูกค้าใน้ดีพี่เง่ขึ้น และเมพินดีช่วงเหลือ ทุกท่านด้วงความชินดีครับ หวังเป็นอย่ายชื่อว่า HIP Gare จะช่วงเหลือทุกท่านได้เป็นอย่ายดีครับ

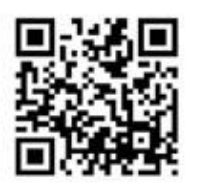

# www.hipcare.net www.hip-servicecenter.com

ขอลงวนสิทธิ์ในการเปลี่ยนแปลงรายละเอียดทั้งหมดโดย HIP GLOBAL Co.,Ltd